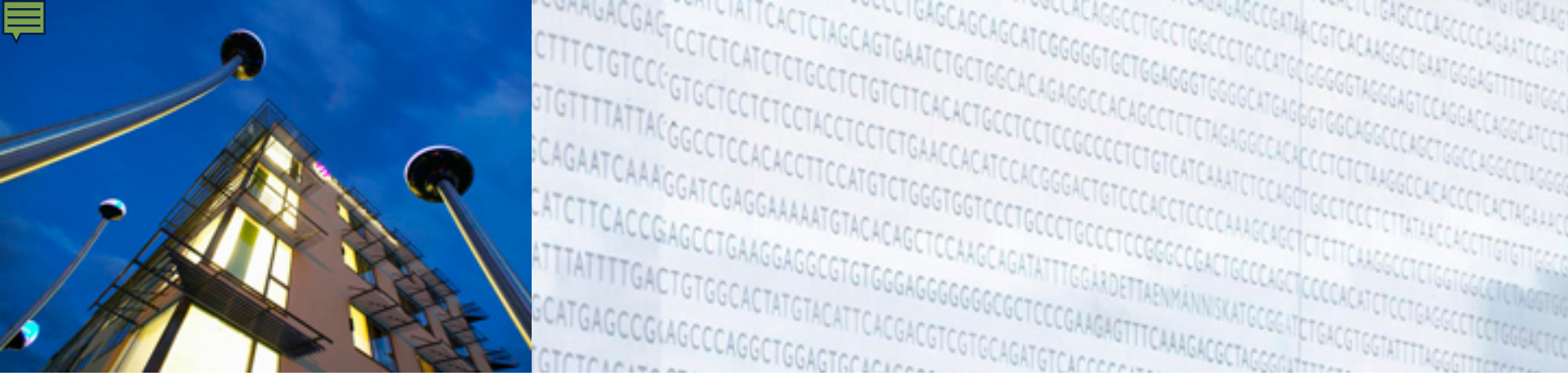

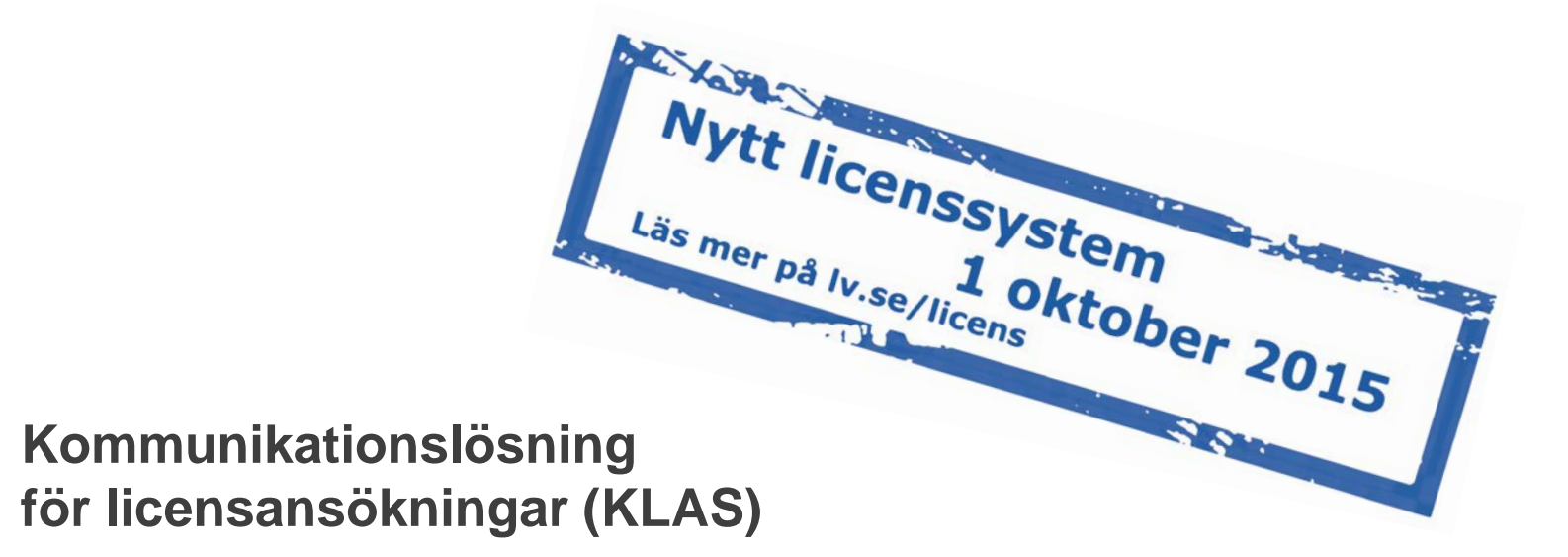

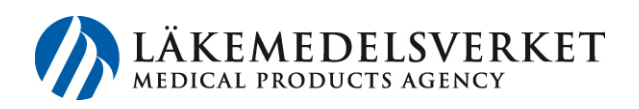

### Introduktion

### Samma process som tidigare

- Förskrivaren skapar en motivering
- Apoteket ansöker om licens
- Läkemedelsverket beslutar om licens
- Apoteket meddelas beslutet om licens (förskrivare meddelas där så krävs via brev)
- Expedition mot giltigt recept eller rekvisition kan ske om licens beviljats

#### Nytt system - inga nya regler

Det nya licenssystemet, KLAS, har utvecklats och förvaltas av eHälsomyndigheten. **I KLAS kan alla apotek se vilka licenser som finns**. Men precis som tidigare är licensen knuten till ett apotek och får bara nyttjas av det apotek som beviljats licensen eller apotek inom samma aktör.

### Din motivering finns tillgänglig för alla apotek

När du skickat in din motivering till KLAS finns den tillgänglig för alla apotek. Du kan även välja att ett specifikt apotek skall aviseras om du vet vilket apotek din patient/djurägare önskar hämta licensläkemedlet på.

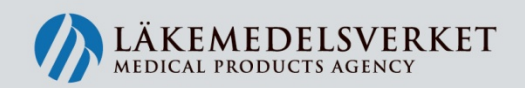

approvals • authorisation • clinical trials • communication • competence • cosmtics • dialogue • directives • efficacy • environment • evaluation • guidelines • harmonisation • health economics • herbals • homeopathics • information • inspection laboratory analysis • market surveillance • medicinal products • medical devices • narcotics • public health • quality • registration • regulations • reliability • risk/benefit • safety • scientific • standardisation • transparency • vigilance • approvals • authorisation • clinical trials • communication • competence • cosmetics • dialogue • directives • efficacy • environment • evaluation • approvals • authorisation • clinical trials • communication • competence • cosmetics • dialogue • directives • efficacy • environment • evaluation • health • economics • herbals • homeopathics • information • inspection laboratory analysis • market surveillance • medicinal products • medical devices • public health

## Startsida för förskrivare

| MEDICAL PRODUCTS AGENCY                                                                                                    |
|----------------------------------------------------------------------------------------------------|
| Välj din roll -> Skapa ny/komplettera licensmotivering -> Fyll i och skicka licensmotivering -> Kvittens<br>Motivering för licensansökan                                                                                                    |
| bqt<br>Skriv in bokstäverna i fältet nedan.<br>Välj din roll<br>Läkare Tandläkare Veterinär                                                                                                    |
|                                                                                                    |
|                                                                                                    |
| Tjänsten har utvecklats och förvaltas av eHälsomyndigheten. Vid tekniska problem, kontakta: servicedesk@ehalsomyndigheten.se, tel 0771-766 200.<br>För frågor om licenser, välkommen att kontakta Läkemedelsverket på licensgruppen@mpa.se eller 018-17 46 60. <b>Om cookies</b> |

Det här är startsidan för dig som förskrivare. Startsidan når du via <u>lv.se/licens</u>.

För att komma vidare till motiveringsdelen, ange bokstäverna i fältet (teknisk säkerhetsåtgärd) samt vilken roll du har.

I överkant kan du hela tiden se i vilken del av flödet du befinner dig (fetmarkerat).

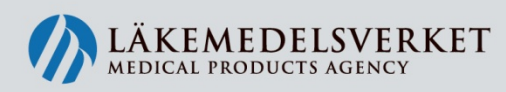

approvals • authorisation • clinical trials • communication • competence • cosmtics • dialogue • directives • efficacy • environment • evaluation • guidelines • harmonisation • health economics • herbals • homeopathics • information • inspection laboratory analysis • market surveillance • medicinal products • medical devices • narcotics • public health • quality • registration • regulations • reliability • risk/benefit • safety • scientific • standardisation • transparency • vigilance • approvals • authorisation • clinical trials • communication • competence • cosmtics • dialogue • directives • efficacy • environment • evaluation • approvals • authorisation • clinical trials • communication • competence • cosmtics • dialogue • directives • efficacy • environment • evaluation • approvals • authorisation • clinical trials • communication • competence • cosmtics • dialogue • directives • efficacy • environment • evaluation • approvals • authorisation • clinical trials • communication • competence • cosmtics • dialogue • directives • efficacy • environment • evaluation • approvals • authorisation • clinical trials • homeopathics • information • inspection laboratory analysis • market surveillance • medicinal products • medical devices • parcotics • public health

# Skapa ny licensmotivering

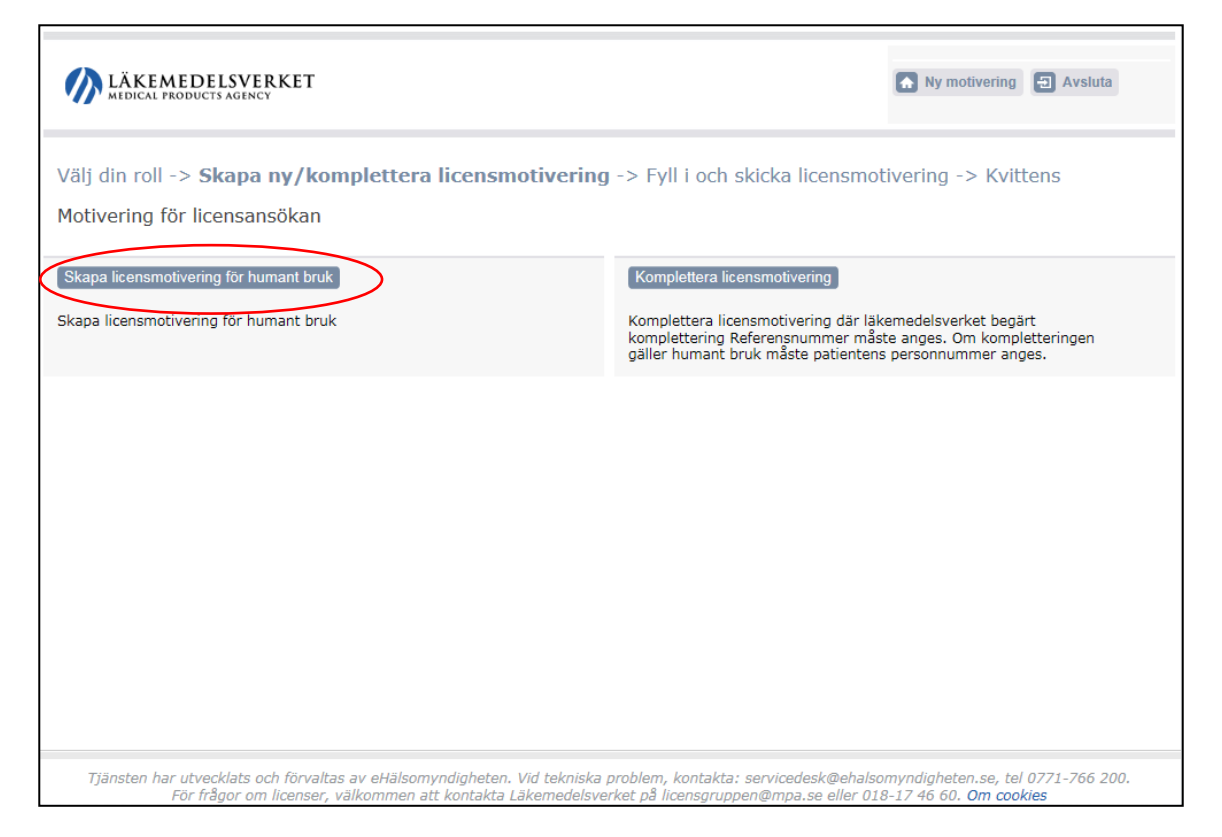

Beroende på vilken roll du har kan motivering skapas för humant eller veterinärt bruk och formulären ser lite olika ut.

Härifrån skapar du en ny motivering eller kompletterar en tidigare efter begäran från Läkemedelsverket.

På kommande bilder visar vi hur du skapar en licensmotivering.

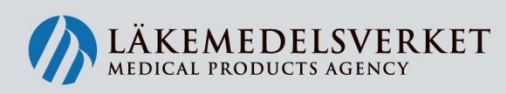

approvals • authorisation • clinical trials • communication • competence • cosmtics • dialogue • directives • efficacy • environment • evaluation • guidelines • harmonisation • health economics • herbals • homeopathics • information • inspection laboratory analysis • market surveillance • medicinal products • medical devices • narcotics • public health • quality • registration • regulations • reliability • risk/benefit • safety • scientific • standardisation • transparency • vigilance • approvals • authorisation • clinical trials • communication • competence • cosmetics • dialogue • directives • efficacy • environment • evaluation • approvals • authorisation • clinical trials • communication • competence • cosmetics • dialogue • directives • efficacy • environment • evaluation • approvals • authorisation • clinical trials • communication • competence • cosmetics • dialogue • directives • efficacy • environment • evaluation • health economics • herbals • homeonathics • information • inspection laboratory analysis • market surveillance • medicinal products • medical devices • particular • approvals • authorisation • clinical trials • homeonathics • information • inspection laboratory analysis • market surveillance • medicinal products • medical devices • particular • competence • cosmetics • dialogue • directives • efficacy • environment • evaluation • environment • evaluation • health • conomics

# Skapa motivering

| LÄKEMEDELSVERKET                                                                                                    |                                         | Ny motivering Avsluta | Alla uppgifter utom e-post är obligatoriska och måste fyllas i.                                 |  |  |
|----------------------------------------------------------------------------------------------------|-----------------------------------------|-----------------------|-------------------------------------------------------------------------------------------------|--|--|
| Välj din roll -> Skapa ny/komplettera licer         Skapa licensmotivering för humant bruk         Motiverande läkare/tandläkare         Förnamn       Efternamn         Behörighet       Specialistkompetens (om finnulakare         Läkare       Sjukhus/klinik         Adress (gata)       Postnummer         Postnummer       Postort         Telefon       Epost         Typ av licens       Information om patienten         @ Enskild licens       Förnamn       Eft         Telefon (används endast av av       Förnam       Eft | es) es) es) es) es) es) es) es) es) es) | vering -> Kvittens    | Sok licensläkemedelsprodukt                                                                     |  |  |
| O Generell licens Beredskapslicens<br>Vårdinrättning/sjukhus<br>Motivering                                                                                                    | Klinik                                  |                       | Observera att Läkemedelsverket<br>inte har någon kännedom om<br>tillgängligheten för produkter. |  |  |

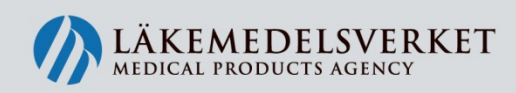

approvals • authorisation • clinical trials • communication • competence • cosmtics • dialogue • directives • efficacy • environment • evaluation • guidelines • harmonisation • health economics • herbals • homeopathics • information • inspection laboratory analysis • market surveillance • medicinal products • medical devices • narcotics • public health • quality• registration • regulations • reliability • risk/benefit • safety • scientific • standardisation • transparency • vigilance • approvals • authorisation • clinical trials • communication • competence • cosmetics • dialogue • directives • efficacy • environment • evaluation • approvals • authorisation • clinical trials • communication • competence • cosmetics • dialogue • directives • efficacy • environment • evaluation • approvals • authorisation • clinical trials • communication • competence • cosmetics • dialogue • directives • efficacy • environment • evaluation • approvals • authorisation • clinical trials • communication • competence • cosmetics • dialogue • directives • environment • evaluation • approvals • authorisation • clinical trials • homeopathics • information • inspection laboratory analysis • market surveillance • medicinal products • medical devices • parcotics • public health

# Skapa motivering (fortsättning)

| vp av licens                                                                 |                                                                        |                                             |                                                                                                    |  |  |  |
|------------------------------------------------------------------------------|------------------------------------------------------------------------|---------------------------------------------|----------------------------------------------------------------------------------------------------|--|--|--|
| , p =                                                                        |                                                                        |                                             |                                                                                                    |  |  |  |
| formation on patie                                                           | nten                                                                   |                                             |                                                                                                    |  |  |  |
| Enskild licens                                                               | Förnamn                                                                | Efternamn                                   | Personnummer/födelsedatum (ÅÅÅÅMMDDNNNN)/(ÅÅÅÅMMDD)                                                                                                    |  |  |  |
|                                                                              |                                                                        |                                             | Välj en 🗸                                                                                                    |  |  |  |
|                                                                              | Telefon (används e                                                     | endast av apoteket)                         |                                                                                                    |  |  |  |
|                                                                              |                                                                        |                                             |                                                                                                    |  |  |  |
|                                                                              |                                                                        |                                             |                                                                                                    |  |  |  |
| Generell licens                                                              | Beredskapslicens                                                       |                                             |                                                                                                    |  |  |  |
|                                                                              | Vårdinrättning/siukhus                                                 |                                             | Klinik                                                                                                    |  |  |  |
|                                                                              | varannaccinig, aja                                                     | (IIII)                                      |                                                                                                    |  |  |  |
|                                                                              |                                                                        |                                             |                                                                                                    |  |  |  |
| lotivering                                                                   |                                                                        |                                             |                                                                                                    |  |  |  |
|                                                                              |                                                                        |                                             |                                                                                                    |  |  |  |
| Godkända läkem                                                               | edel saknas 📋 Otillräd                                                 | klig effekt 📋 Oacceptabla                   | biverkningar 🗀 Annat                                                                                                    |  |  |  |
| ehandlingsindikation                                                         | 1                                                                      |                                             |                                                                                                    |  |  |  |
|                                                                              |                                                                        |                                             |                                                                                                    |  |  |  |
| lotivering till varför                                                       | godkänt läkemedel inte                                                 | kan användas, val av prepa                  | arat samt uppgift om tidigare terapi och resultat                                                                                                    |  |  |  |
|                                                                              |                                                                        |                                             |                                                                                                    |  |  |  |
|                                                                              |                                                                        |                                             |                                                                                                    |  |  |  |
|                                                                              |                                                                        |                                             |                                                                                                    |  |  |  |
|                                                                              |                                                                        |                                             | $\sim$                                                                                                    |  |  |  |
| Bilaga                                                                       | Beskrivning                                                            |                                             | Dold för apotek                                                                                                    |  |  |  |
| Bilaga                                                                       | Beskrivning                                                            |                                             | Dold för apotek                                                                                                    |  |  |  |
| Silaga                                                                       | Beskrivning                                                            |                                             | Dold för apotek                                                                                                    |  |  |  |
| 3ilaga<br>Tryck på knappen 'B                                                | Beskrivning<br>läddra' för att välja fil, o                            | och tryck ser på knappen "L                 | Dold för apotek<br>ägg till bilaga' för att ta med filen(max 5 bilagor á 5 Mb)                                                                                                    |  |  |  |
| Silaga<br>Tryck på knappen 'B                                                | Beskrivning<br>läddra' för att välja fil, o                            | och tryck sen på knappen 'L                 | Dold för apotek<br>ägg till bilaga' för att ta med filen(max 5 bilagor á 5 Mb)                                                                                                    |  |  |  |
| Silaga<br>Tryck på knappen 'B                                                | Beskrivning<br>läddra' för att välja fil, o                            | och tryck ser på knappen 'L                 | Dold för apotek<br>ägg till bilaga' för att ta med filen(max 5 bilagor á 5 Mb)<br>Bladdra Lagg till vald bilaga                                                                                             |  |  |  |
| šilaga<br>Tryck på knappen 'B                                                | Beskrivning<br>läddra' för att välja fil, o                            | och tryck sen på knappen 'L                 | Dold för apotek<br>ägg till bilaga' för att ta med filen(max 5 bilagor á 5 Mb)<br>Bläddra Lagg till vald bilaga                                                                                             |  |  |  |
| Silaga<br>Tryck på knappen 'B<br>upotek                                      | Beskrivning<br>läddra' för att välja fil, o                            | och tryck ser på knappen 'L                 | Dold för apotek<br>ägg till bilaga' för att ta med filen(max 5 bilagor á 5 Mb)<br>Bläddra [Lägg till vald bilaga]                                                                                           |  |  |  |
| Silaga<br>Tryck på knappen 'B<br>upotek                                      | Beskrivning<br>läddra' för att välja fil, o                            | och tryck sen på knappen 'L                 | Dold för apotek<br>ägg till bilaga' för att ta med filen(max 5 bilagor á 5 Mb)<br>Biladdra Lägg till vald bilaga                                                                                            |  |  |  |
| iilaga<br>'ryck på knappen 'B<br>potek<br>poteksnamn                         | Beskrivning<br>läddra' för att välja fil, o                            | och tryck sen på knappen 'L<br>Besöksadress | Dold för apotek<br>ägg till bilaga' för att ta med filen(max 5 bilagor á 5 Mb)<br>Bläddra Lagg till vald bilaga                                                                                             |  |  |  |
| iilaga<br>'ryck på knappen 'B<br>potek<br>poteksnamn                         | Beskrivning<br>läddra' för att välja fil, o                            | bch tryck ser på knappen 'L<br>Besöksadress | Dold för apotek<br>ägg till bilaga' för att ta med filen(max 5 bilagor á 5 Mb)<br>Bläddra Lagg till vald bilaga<br>Postort                                                                                  |  |  |  |
| iilaga<br>'ryck på knappen 'B<br>potek<br>poteksnamn                         | Beskrivning<br>läddra' för att välja fil, o                            | bch tryck ser på knappen 'L<br>Besöksadress | Dold för apotek<br>ägg till bilaga' för att ta med filen(max 5 bilagor á 5 Mb)<br>Bladdra Lagg till vald bilaga                                                                                             |  |  |  |
| Silaga<br>Tryck på knappen 'B<br>spotek<br>poteksnamn                        | Beskrivning<br>läddra' för att välja fil, o                            | ch tryck ser på knappen 'L<br>Besöksadress  | Dold för apotek<br>ägg till bilaga' för att ta med filen(max 5 bilagor á 5 Mb)<br>Bläddra Lagg till vald bilaga                                                                                             |  |  |  |
| iilaga<br>'ryck på knappen 'B<br>potek<br>poteksnamn<br>nformation om sekre  | Beskrivning<br>läddra' för att välja fil, o                            | personuppg fter finns på Lä                 | Dold för apotek<br>ägg till bilaga' för att ta med filen(max 5 bilagor á 5 Mb)<br>Bladdra Lagg till vald bilaga<br>Postort<br>Ta bot Sök apotek                                                             |  |  |  |
| Silaga<br>Tryck på knappen 'B<br>spotek<br>poteksnamn<br>nformation om sekre | Beskrivning<br>läddra' för att välja fil, o<br>stess och behandling av | personuppg fter finns på Lå                 | Dold för apotek<br>ägg till bilaga' för att ta med filen(max 5 bilagor á 5 Mb)<br>Bladdra Lagg till vald bilaga<br>Postort<br>Ta bot Sök apotek                                                             |  |  |  |
| iilaga<br>'ryck på knappen 'B<br>potek<br>poteksnamn<br>nformation om sekre  | Beskrivning<br>läddra' för att välja fil, o<br>atess och behandling av | personuppg fter finns på Lå                 | Dold för apotek<br>ägg till bilaga' för att ta med filen(max 5 bilagor á 5 Mb)<br>Bläddra Lagg till vald bilaga<br>Postort<br>Ta bot Sok apotek<br>sikemedelsverkets respektive eHälsomyndighetens hemsida. |  |  |  |
| Silaga<br>"ryck på knappen 'B<br>potek<br>poteksnamn<br>iformation om sekre  | Beskrivning<br>läddra' för att välja fil, o<br>stess och behandling av | personuppg fter finns på Lå                 | Dold för apotek<br>ägg till bilaga' för att ta med filen(max 5 bilagor á 5 Mb)<br>Bladdra Lagg till vald bilaga<br>Postort<br>Ta bot Sok apotek<br>äkemedelsverkets respektive eHälsomyndighetens hemsida.  |  |  |  |
| Silaga<br>Tryck på knappen 'B<br>spotek<br>poteksnamn<br>nformation om sekre | Beskrivning<br>läddra' för att välja fil, o<br>atess och behandling av | personuppg fter finns på Lå                 | Dold för apotek<br>ägg till bilaga' för att ta med filen(max 5 bilagor á 5 Mb)<br>Eladdra Lägg till vald bilaga<br>Postort<br>Ta bor Sök apotek<br>äkemedelsverkets respektive eHälsomyndighetens hemsida.  |  |  |  |

### Minst ett av dessa fyra alternativ måste väljas

Vilka licenstyper du kan välja på beror som tidigare nämnts på vilken roll du har.

Motivering och indikation kommer att vara dolt för apoteket. Vid tillägg av bilaga är det valfritt om den ska vara dold eller inte för apoteket.

Alla apotek kan söka upp din motivering, patienten kan då själv välja vilket apotek som ska ansöka. Du kan även välja ett specifikt apotek som då aviseras om att en motivering har skickats in.

Vid insändning valideras formuläret och fält som saknar information markeras med \*

LÄKEMEDELSVERKET

approvals • authorisation • clinical trials • communication • competence • cosmitos • dialogue • directives • efficacy • environment • evaluation • guidelines • harmonisation • health economics • herbals • homeopathics • information • inspection laboratory analysis • market surveillance • medicinal products • medical devices • narcotics • public health • quality• registration • regulations • reliability • risk/benefit • safety • scientific • standardisation • transparency • vigilance • approvals • authorisation • clinical trials • communication • competence • cosmetics • dialogue • directives • efficacy • environment • evaluation • approvals • authorisation • clinical trials • communication • competence • cosmetices • dialogue • directives • efficacy • environment • evaluation • approvals • authorisation • clinical trials • communication • competence • cosmetices • dialogue • directives • efficacy • environment • evaluation • approvals • authorisation • clinical trials • homeopathics • information • inspection laboratory analysis • market surveillance • medicinal products • medical devices • public health • herbals • homeopathics • information • inspection laboratory analysis • market surveillance • medicinal products • medical devices • parotics • public health

# Skapa motivering - veterinär

| Välj din roll -> Skapa ny/ko                                            | mplettera licensmotiverin                  | ng -> Fyll i och skicka licensmotivering -> Kvittens    |
|-------------------------------------------------------------------------|--------------------------------------------|---------------------------------------------------------|
| Skapa licensmotivering för e                                            | enskilt djur, djurbesättnin                | ıg eller djurslag                                       |
| Motiverande veterinär                                                   |                                            | Specifikation                                           |
| Förnamn Efternamn                                                       |                                            | Ange produkt genom sökning     Sök pro                  |
| Behörighet Specialistk                                                  | ompetens (om finnes)                       | O Ange produkt manuellt                                 |
| Sjukhus/klinik                                                          |                                            | Läkemedelsprodukt                                       |
| Adress (nata)                                                           |                                            | Aktiv substans                                          |
|                                                                         |                                            | Lägg till substans                                      |
| Postnummer Postort                                                      |                                            | Läkemedelsform Läkemedelsstyrka                         |
| Telefon Epost                                                           |                                            | Tillståndsinnehavare eller motsvarande                  |
|                                                                         |                                            | Docering Totalmängd                                     |
|                                                                         |                                            |                                                         |
|                                                                         |                                            | Läkemedlet är godkänt i annat land, ange vilket         |
|                                                                         |                                            | Läkemedlet ej godkänt i annat land, eventuell kommentar |
|                                                                         |                                            |                                                         |
| Typ av licens                                                           |                                            |                                                         |
| ~                                                                       | Djurägarens namn                           | Djurets namn / besättningsnummer                        |
| Enskilt djur el. djurbesättning                                         |                                            |                                                         |
| <ul> <li>Enskilt djur el. djurbesättning</li> <li>Djurklinik</li> </ul> | Beredskapslicens                           |                                                         |
| <ul> <li>Enskilt djur el. djurbesättning</li> <li>Djurklinik</li> </ul> | Beredskapslicens<br>Vårdinrättning/sjukhus | Klinik/Avdelning eller motsvarande                      |

Motiveringen fylls i på samma sätt om du är veterinär.

Det djurslag du avser att behandla väljs från rullistan, saknas aktuellt djurslag kan du skriva det i fritext.

Du behöver även ange om behandlingen gäller livsmedelsproducerande djur eller inte.

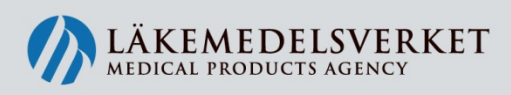

approvals • authorisation • clinical trials • communication • competence • cosmitos • dialogue • directives • efficacy • environment • evaluation • guidelines • harmonisation • health economics • herbals • homeopathics • information • inspection laboratory analysis • market surveillance • medicinal products • medical devices • narcotics • public health • quality • registration • regulations • reliability • risk/benefit • safety • scientific • standardisation • transparency • vigilance • approvals • authorisation • clinical trials • communication • competence • cosmetics • dialogue • directives • efficacy • environment • evaluation • approvals • authorisation • clinical trials • communication • competence • cosmetics • dialogue • directives • efficacy • environment • evaluation • approvals • authorisation • clinical trials • communication • competence • cosmetics • dialogue • directives • efficacy • environment • evaluation • approvals • authorisation • herbals • homeopathics • information • inspection laboratory analysis • market surveillance • medicinal products • medical devices • approvals • authorisation • dinical trials • homeopathics • information • inspection laboratory analysis • market surveillance • medicinal products • medical devices • approvals • authorisation • competence • cosmetics • parcetives • efficacy • environment • evaluation • products • medical devices • har-

### **Kvittens**

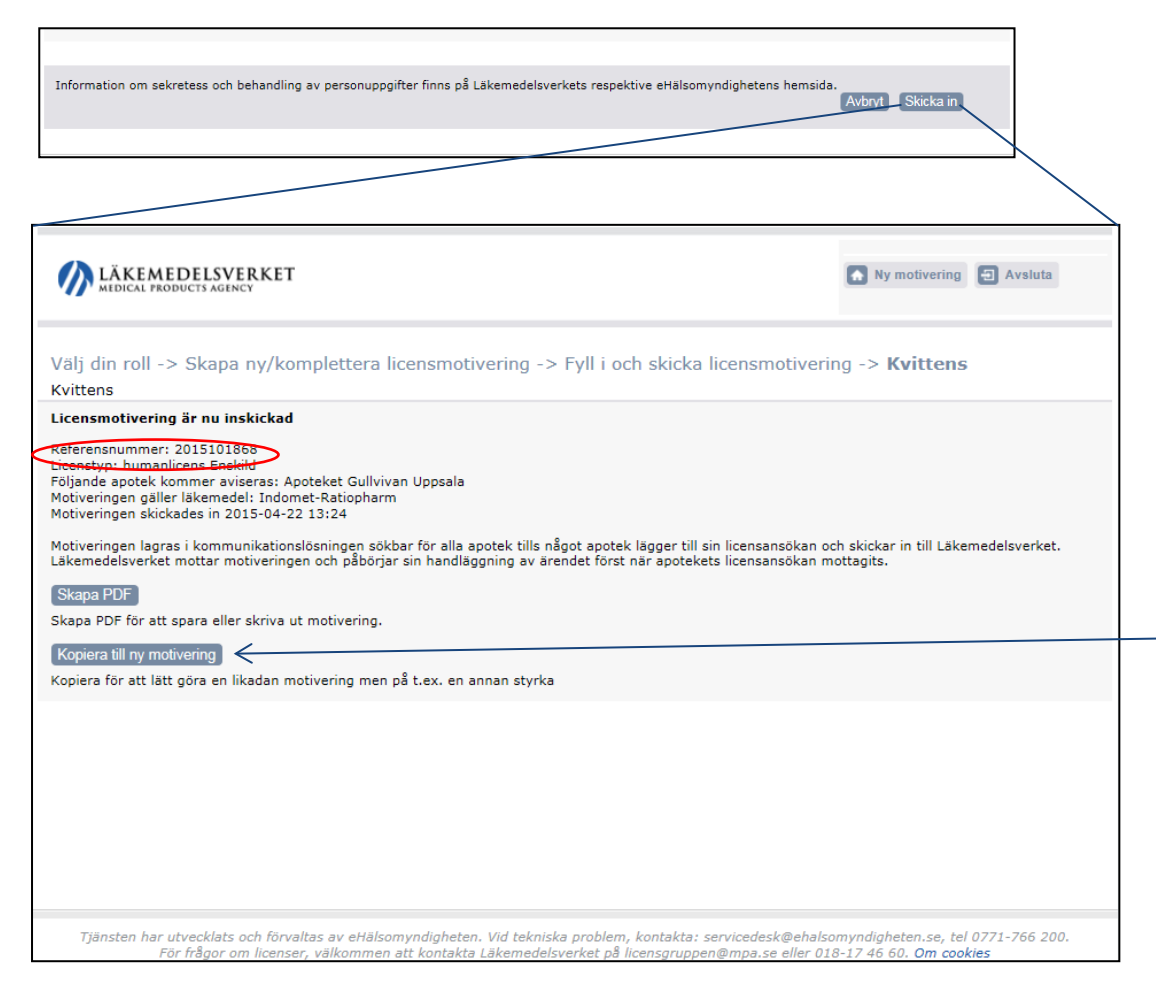

När du är klar får du en kvittens att din motivering skickats till KLAS och kan plockas upp av apotek. Läkemedelsverket mottar motiveringen först när ett apotek har skapat en tillhörande licensansökan.

Referensnumret är unikt för ärendet och kan användas vid kontakt med apotek och Läkemedelsverket.

Uppgifterna kan kopieras över till en ny motivering.

Observera att du inte kan komma åt din motivering igen när du har stängt kvittenssidan.

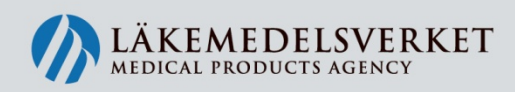

approvals • authorisation • clinical trials • communication • competence • cosmtics • dialogue • directives • efficacy • environment • evaluation • guidelines • harmonisation • health economics • herbals • homeopathics • information • inspection laboratory analysis • market surveillance • medicinal products • medical devices • narcotics • public health • quality• registration • regulations • reliability • risk/benefit • safety • scientific • standardisation • transparency • vigilance • approvals • authorisation • clinical trials • communication • competence • cosmetics • dialogue • directives • efficacy • environment • evaluation • approvals • authorisation • clinical trials • communication • competence • cosmetices • dialogue • directives • efficacy • environment • evaluation • approvals • authorisation • clinical trials • communication • competence • cosmetices • dialogue • directives • efficacy • environment • evaluation • health economics • herbals • homeopathics • information • inspection laboratory analysis • market surveillance • medicinal products • medical devices • public health

# **Spara din motivering**

Lic

| Licenshiotivering ar nu in     | SKICKdu                                          |               |                                                                         |                        |  |  |
|--------------------------------|--------------------------------------------------|---------------|-------------------------------------------------------------------------|------------------------|--|--|
| Referenceummers 2015101        |                                                  |               |                                                                         |                        |  |  |
| Licenstyn: humanlicens Ensl    | Licenemetivering evenende Englid Humanlicens     |               |                                                                         |                        |  |  |
| Följande apotek kommer av      | Licensmotivering avseende Enskild Humanlicens    |               |                                                                         |                        |  |  |
| Motiveringen gäller läkemed    |                                                  |               |                                                                         |                        |  |  |
| Motiveringen skickades in 2    | Referensnummer                                   |               | 2015101869                                                              |                        |  |  |
|                                | Included datum                                   |               | 2015 04 22                                                              |                        |  |  |
| Motiveringen lagras i komm     | Osisiaal (kassalattariaa                         |               | 2010-04-22                                                              |                        |  |  |
| Läkemedelsverket mottar m      | Original / komplettering                         |               | Onginal                                                                 |                        |  |  |
| 01 0005                        |                                                  |               |                                                                         |                        |  |  |
| Skapa PDF                      | Motiverande läkare/tandläkare                    |               |                                                                         |                        |  |  |
| Skapa PDF for att spara elle   | Förenne                                          |               | Poter                                                                   |                        |  |  |
|                                | Fornann                                          |               | ree .                                                                   |                        |  |  |
| Kopiera till ny motivering     | Ettemann                                         |               | Forsberg                                                                |                        |  |  |
| Konjora för att lätt göra og l | Behörighet                                       |               | Läkare                                                                  |                        |  |  |
| Ropiera foi au lattigora en i  | Specialistkompetens                              |               | Allmänmedicin                                                           |                        |  |  |
| 1                              | Sjukhus/klinik                                   |               | Forsbergs Sjukhus, Hockeykliniken                                       |                        |  |  |
|                                | Adress (gata)                                    |               | Gatan 1                                                                 |                        |  |  |
|                                | Postnummer                                       |               | 12344                                                                   |                        |  |  |
|                                | Postort                                          |               | Stadsala                                                                |                        |  |  |
|                                | Telefon                                          |               | 122445                                                                  |                        |  |  |
|                                | E e e e e e e e e e e e e e e e e e e e          |               | 125445                                                                  |                        |  |  |
|                                | E-postadress                                     |               | epost@epost.se                                                          |                        |  |  |
|                                |                                                  |               |                                                                         |                        |  |  |
|                                | Specifikation                                    |               |                                                                         |                        |  |  |
|                                | Motivering avser livsmedel                       |               |                                                                         |                        |  |  |
|                                | Produktoomo                                      |               | Indomet Patienharm                                                      |                        |  |  |
|                                | Produktnamn                                      |               | indomet-realignarm                                                      |                        |  |  |
|                                | Aktiv substans                                   |               | Indometacin                                                             |                        |  |  |
|                                | Läkemedelsform                                   |               | Kapsel, hård                                                            |                        |  |  |
|                                | Läkemedelsstyrka                                 |               | 25 mg                                                                   |                        |  |  |
|                                | Tillståndshavare eller motsvarande               |               | ratiopharm GmbH                                                         |                        |  |  |
|                                | Dosering                                         |               | En gång om dagen                                                        |                        |  |  |
|                                | Totalmängd                                       |               | Ett år                                                                  |                        |  |  |
|                                | Läkemedlet är godkänt i annat land               |               |                                                                         |                        |  |  |
|                                | Läkemedlet opdkänt i land                        |               |                                                                         |                        |  |  |
|                                | Läkomodlet är ei gedkänt i annat land            |               |                                                                         |                        |  |  |
|                                | Lakemediet är ej godkant i annat land            |               |                                                                         |                        |  |  |
|                                | Lakemediet ar ej godkant i annat iand, kommentar |               |                                                                         |                        |  |  |
|                                |                                                  |               |                                                                         |                        |  |  |
|                                | Typ av licens                                    |               |                                                                         |                        |  |  |
|                                | Licenstro                                        |               | Enskild human                                                           |                        |  |  |
|                                | Liounistip                                       |               |                                                                         |                        |  |  |
|                                |                                                  |               |                                                                         |                        |  |  |
|                                | Information om patient                           |               |                                                                         |                        |  |  |
|                                | Förnamn                                          |               | Karl                                                                    |                        |  |  |
|                                | Effemann                                         |               | Kadeson                                                                 |                        |  |  |
|                                | Pogrannummer / födelsedatum                      |               | 100008100814                                                            |                        |  |  |
|                                | Fersoniuminer/iodeisedatum                       |               | 10000100014                                                             |                        |  |  |
|                                | E-postadress                                     |               |                                                                         |                        |  |  |
|                                |                                                  |               |                                                                         |                        |  |  |
|                                | Motivering                                       |               |                                                                         |                        |  |  |
|                                | Motivering                                       |               | Godkända läkemedel saknas                                               |                        |  |  |
| 1                              | Behandlingsindikation                            |               | Smäda i kaä                                                             |                        |  |  |
|                                | Denandingsindikadon                              |               | omana i kna.                                                            |                        |  |  |
|                                | Motivenngstext                                   |               | Karl har provat alla godkanda lakemedel utan tiliracklig effekt samt me | d mycket biverkningar. |  |  |
|                                |                                                  |               |                                                                         |                        |  |  |
| 1                              | Bilagor                                          |               |                                                                         |                        |  |  |
| 1                              | Filnamn                                          | Reckrivning   | Do                                                                      | ki för anotek          |  |  |
|                                |                                                  | a contracting | 00                                                                      | to tot appren          |  |  |
| 1                              |                                                  |               |                                                                         |                        |  |  |
| 1                              | Apotek                                           |               |                                                                         |                        |  |  |
| 1                              | Apoteksnamn                                      |               | Apoteket Gullvivan                                                      |                        |  |  |
| 1                              | Apoteksaktör                                     |               | Apotekens Service AB                                                    |                        |  |  |
|                                | Bosöksadross                                     |               | Södemalmsallén 26                                                       |                        |  |  |
|                                | Pertert                                          |               | Jong ala                                                                |                        |  |  |
|                                | Poston                                           |               | oppsala                                                                 |                        |  |  |

Via knappen *Skapa PDF* kan du spara din motivering i form av en PDF. Du kan då spara motiveringen enligt era gällande rutiner.

Observera att du inte kan komma åt dina tidigare motiveringar om du inte själv sparat ned dem.

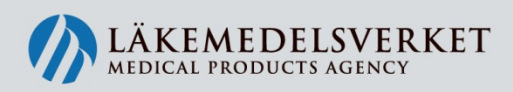

## Komplettera en motivering

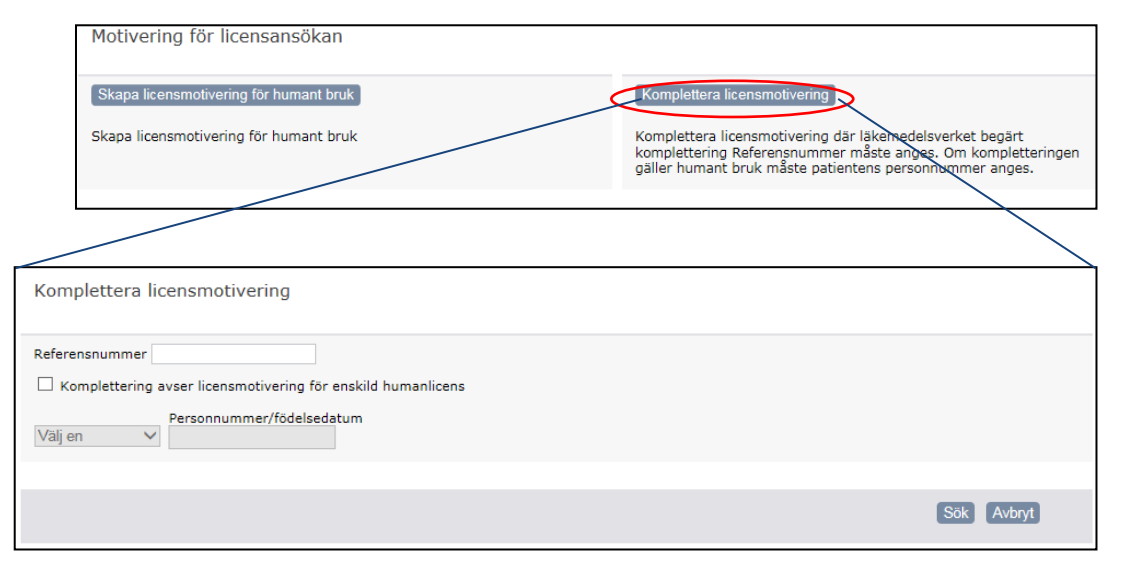

Läkemedelsverket kommer precis som tidigare att skicka kompletteringsbegäran per post, men du kompletterar elektroniskt.

Vid komplettering anges ärendets referensnummer som återfinns i kompletteringsbrevet.

Vid komplettering av enskild humanlicens behöver även patientens personnummer anges.

När du sökt fram aktuellt ärende öppnas en tom motiveringssida upp. Du behöver endast fylla i dina kontaktuppgifter samt den av Läkemedelsverket begärda kompletteringen.

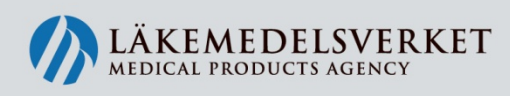

approvals • autinonsation • clinical trais • communication • competence • cosmitos • dialogue • directives • efficacy • environment • evaluation • guidelines • narmonisation • health economics • herbals • homeopathics • information • inspection laboratory analysis • market survellance • medicinal products • medical devices • narcotics • public health • quality• registration • regulations • reliability • risk/benefit • safety • scientific • standardisation • transparency • vigilance • approvals • authorisation • clinical trais • communication • competence • cosmetics • dialogue • directives • efficacy • environment • evaluation • approvals • authorisation clinical trais • communication • competence • cosmetics • dialogue • directives • efficacy • environment • evaluation • approvals • authorisation clinical trais • communication • competence • cosmetics • dialogue • directives • efficacy • environment • evaluation • approvals • authorisation clinical trais • communication • competence • cosmetics • dialogue • directives • efficacy • environment • evaluation • approvals • authorisation • herbals • homeopathics • information • inspection laboratory analysis • market surveillance • medicinal products • medical devices • approvals • aublic health

### Summering

- Samma process som tidigare
- Nytt system inga nya regler
- Din motivering finns tillgänglig för alla apotek
- Mer detaljerade instruktioner f
   ör hur du fyller i din licensmotivering finns att h
   h
   ämta p
   <u>lv.se/licens</u> under Nytt licenssystem.

Vid frågor om licenser, regelverk och användarfrågor som inte är av teknisk art, kontakta Läkemedelsverket på: licensgruppen@mpa.se, tel 018-17 46 60.

Vid tekniska frågor till exempel vid problem med åtkomst till systemet KLAS ska slutanvändare i första hand kontakta den egna IT-supporten för att utesluta lokala problem. Om problemet kvarstår skickar den egna IT-supporten en felanmälan till eHälsomyndigheten på: e-post servicedesk@ehalsomyndigheten.se eller telefon 0771-766 200.

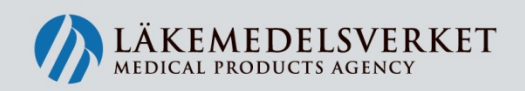

approvals • authorisation • clinical trials • communication • competence • cosmtics • dialogue • directives • efficacy • environment • evaluation • guidelines • harmonisation • health economics • herbals • homeopathics • information • inspection laboratory analysis • market surveillance • medicinal products • medical devices • narcotics • public health • quality • registration • regulations • reliability • risk/benefit • safety • scientific • standardisation • transparency • vigilance • approvals • arcotics • public health • quality • registration • competence • cosmetics • dialogue • directives • efficacy • environment • evaluation • approvals • authorisation • authorisation • clinical trials • communication • competence • cosmetics • dialogue • directives • efficacy • environment • evaluation • approvals • authorisation • clinical trials • communication • competence • cosmetics • dialogue • directives • efficacy • environment • evaluation • pathorisation • herbals • homeopathics • information • inspection laboratory analysis • market surveillance • medicinal products • medical devices • public health